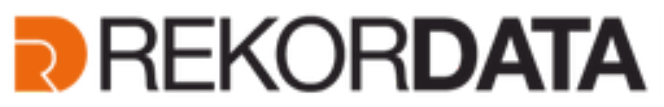

Gruppo Gsuite for Education

Via F.Ili Bandiera, 3/a - 10138 **TORINO**. Viale Achille Papa, 30 - 20149 **MILANO**. Via Fra Angelico, 34/36 **FIRENZE**. Pontedera Piazza Nilde lotti 13 - 56025 **PISA**. Via Venezia, 60 – 35131 **PADOVA**. Via Michelino 57 - 40127 **BOLOGNA** T. 011.19748141 - Fax 011.19748197 T. +39 02 36 75 70 50 - Fax +39 02 36 75 70 79 **Supporto Tecnico N. Verde 800-011445** 

## G Suite for Education

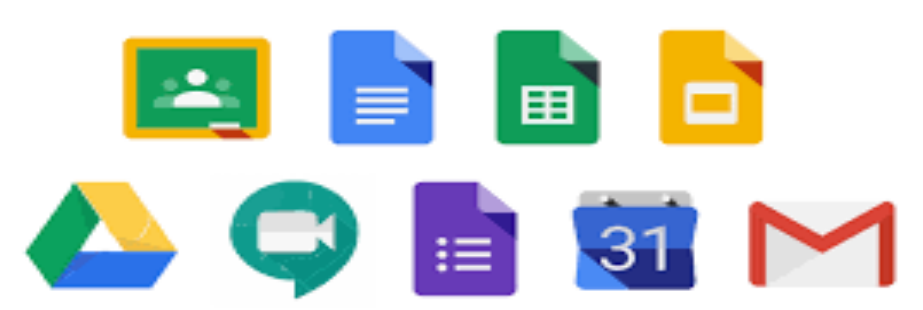

## Procedura di Accesso all' account di Google Apps for Education

## Accedere a Google con il proprio account

Avviato il browser, accedete con il vostro account di *Google Apps for Education*. Questo vi sarà stato fornito dalla vostra scuola. L'account sarà una casella di posta elettronica di Google, con indicato il dominio della propria scuola al posto di *Gmail*; ad esempio, potrà essere del tipo: nome.cognome@miascuola.gov.it. Se non avete l'account dovete richiederlo alla scuola ed eventualmente suggerire, all'animatore digitale o a qualsiasi altra figura che copre tale ruolo

Per accedere con l'account di *Google Apps for Education* digitate nel motore di ricerca o nella barra degli indirizzi del browser: "*Google.it*", poi fate clic sul bottone blu *Accedi* visualizzato in alto a destra, come illustrato nella figura 1.1.

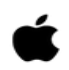

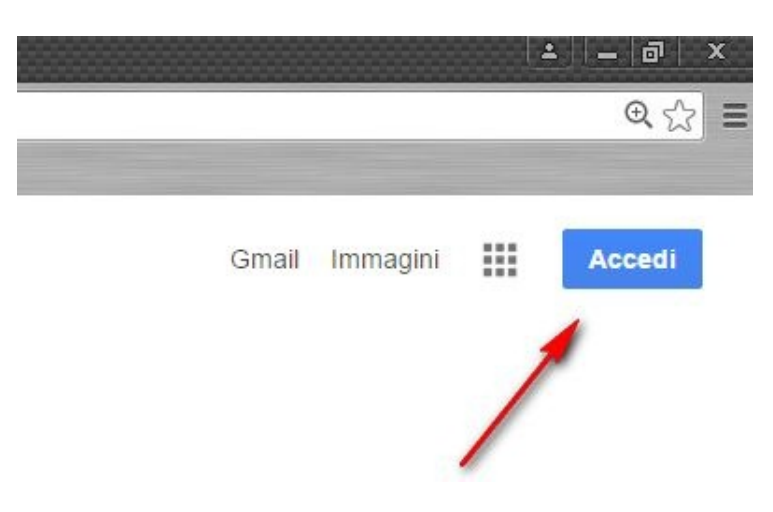

Figura 1.1 - Accedere a Google

Digitate quindi il vostro account e la relativa password.

Authorised

Attenzione: se in precedenza vi eravate autenticati come utente Gmail (o comunque come utente di Google) dovete prima uscire (figura 1.2) e poi autenticarvi di nuovo utilizzando l'utente corretto, ad esempio: nome.cognome@miascuola.gov.it.

Allo scopo di prevenire eventuali malfunzionamenti, è sempre preferibile disconnettere l'utente ancora attivo e ricollegarsi con quello corretto anziché aggiungere un altro account, nonostante ciò sia possibile.

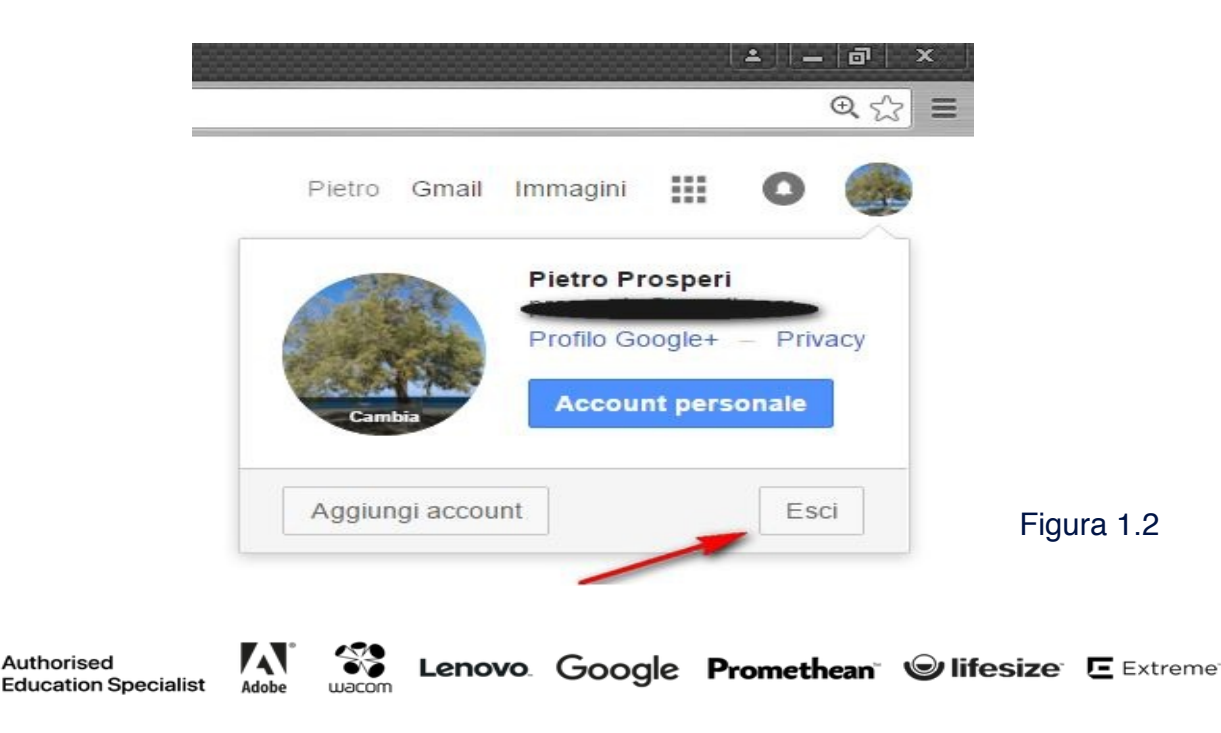